# [Module - PPCmod | FR]

# Présentation :

Ce module vous permet d'afficher le prix de vente conseillé sur la fiche produit.

# Compatibilité :

PPCMOD est fonctionnel pour les versions 1.6.0.5 et + de Prestashop.

### Installation :

- Dans le backoffice de prestashop cliquer sur le menu Modules > Modules > Ajouter un module.
- Suivez les étapes d'installation.

# **Configuration :**

Par défaut, le module est accroché sous le bouton "Ajouter au panier"

Si vous souhaitez afficher le prix public à un autre endroit, placez ce Hook : {hook h='displayPpcPriceOther' id\_product=\$product->id}

Vous devez changer la valeur de "id\_product" selon le fichier où vous vous situez.

#### Exemples :

Dans product.tpl de votre thème : {hook h='displayPpcPriceOther' id\_product=\$product->id}

ou pour la partie accessoires {hook h='displayPpcPriceOther' id\_product=\$accessory.id\_product}

Dans modules/productscategory/views/templates/hook/productscategory.tpl : {hook h='displayPpcPriceOther' id\_product=\$categoryProduct.id\_product}

# Ajouter un prix de vente conseillé :

Dans l'administration de votre boutique, allez dans la fiche produit d'un article puis dans l'onglet « PPC ».

Le « Prix moyen principal » est le prix de vente conseillé pour les produits simples ou le prix de vente conseillé par défaut pour les produits avec déclinaisons.

Si votre produit comporte des déclinaisons et que ces déclinaisons ont un impact sur le prix, alors vous verrez le « Prix moyen des déclinaisons » apparaître dans l'onglet PPC.

Coté client, l'affichage du PPC et de l'économie réalisée sera dynamique selon la déclinaison choisie.

# Pour les utilisateurs de Creativeelements

Dans creativeelements/modules/catalog/widgets/product-price.php à la ligne 457, ajouter :

```
<div>
<?= \Hook::exec('displayPpcPrice2', ['product' => $product]) ?>
</div>
```